## Vietnamese

## Tham Gia Cuộc Họp Teams Meeting Qua Máy Tính dành cho Học Sinh SPS

Trường Công Lập Seattle vui mừng thông báo rằng bắt đầu từ ngày 26, tháng 5, tất cả học sinh SPS có thể truy cập MS Teams để có các cuộc họp trực tuyến an toàn và bảo mật hơn. Học sinh có thể tham gia một cuộc họp nhóm Teams bằng cách sử dụng:

- Máy Tính Xách Tay Dành Cho Học Sinh SPS (Ứng dụng Teams được cài đặt sẵn và SPS đăng nhập yêu cầu)
- Máy Tính Cá Nhân (Yêu cầu tải xuống ứng dụng Teams và đăng nhập SPS)
- Thiết Bị Di Động (Yêu cầu tải xuống ứng dụng Teams và đăng nhập SPS)

Các hướng dẫn sau đây chỉ dẫn cách tham gia cuộc họp Teams trực tuyến qua máy tính dành cho học sinh SPS.

Lưu Ý: Bất cứ ai tham gia Team mà không có tài khoản SPS sẽ được yêu cầu đợi ở ngoài cho đến khi được chấp nhận hoặc từ chối tham gia.

## Tham Gia Cuộc Họp Teams Meeting Qua Máy Tính dành cho Học Sinh SPS

- 1. Đăng nhập vào Schoology bằng tên người dùng và mật khẩu SPS của bạn.
- 2. Chọn khóa học trong Schoology.
- Nhấp vào trang, lịch sự kiện, hoặc cập nhật với link liên kết Cuộc họp Teams.

| NUEBRA        | Algebra 1 (51): Section 1                    | • Rotifications                    |
|---------------|----------------------------------------------|------------------------------------|
|               |                                              | Upcoming - 🕎                       |
| 🐨 Materials 🔹 | Welcome to Algebra 1                         | Tel Alesbra 1 Unit Meeting 9:00 am |
| Updates       | Unit 1 - Introduction to Basic Algebra Ideas |                                    |
| Grades        | Unit 2 - Working with Rational Numbers       |                                    |

4. Nhấp vào liên kết **Join Microsoft Teams Meeting** hoặc sử dụng số điện thoại và ID cuộc họp để gọi vào cuộc họp.

| Igebra 1 (S1): Section 1 Igebra 1 Unit Meeting Private Event |                              |  |
|--------------------------------------------------------------|------------------------------|--|
|                                                              |                              |  |
| Created By                                                   | Inst Tech Cranston           |  |
| More Info                                                    | Join Microsoft Teams Meeting |  |
|                                                              | 11 205 200 1125              |  |

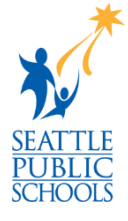

5. Chọn **Open Microsoft Teams** tại *Open Microsoft Teams?* window.

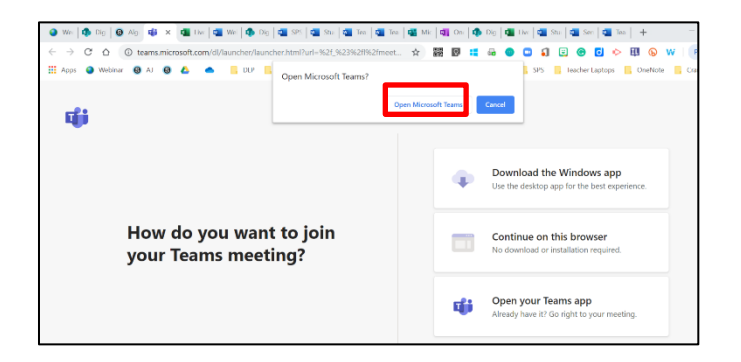

6. Chọn Join Now.

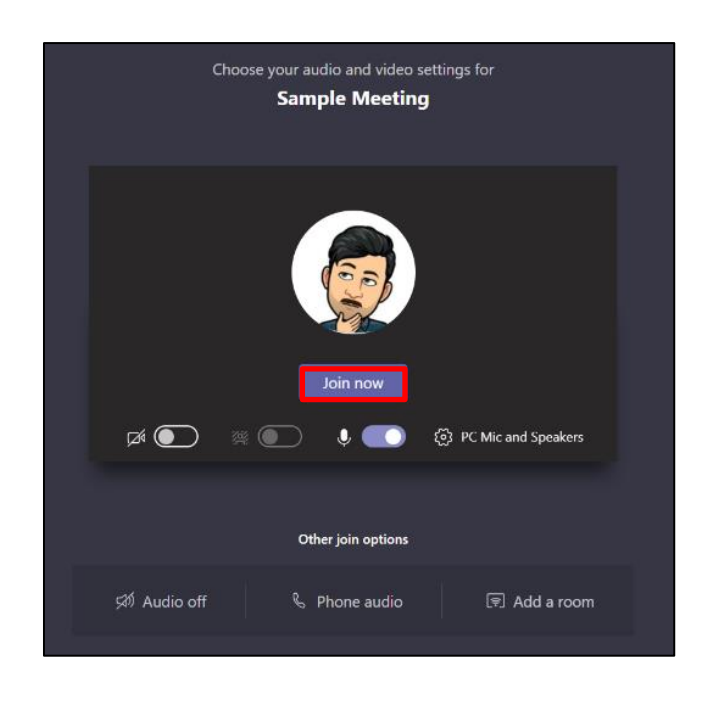

Chúc Mừng, bạn tham gia vào cuộc họp Teams.

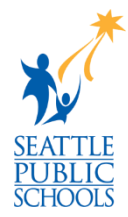

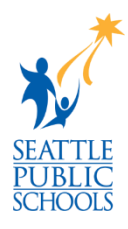